## 正誤表

## よくわかる Microsoft® Excel® 2013 演習問題集

FPT1409

| 正誤表の見方                                                             | 【改版時期】      |     |
|--------------------------------------------------------------------|-------------|-----|
| ページ数:修正箇所の発生したページ<br>誤:誤った表記                                       | 奥付日付        | 版数  |
| 正:修正後、または今後修正する予定の正しい表記                                            | 2015年03月16日 | 第1版 |
| 修正版数:正しい表記に修正した版数                                                  |             |     |
| 修正時期については未定です。)<br>修正時期については未定です。)<br>修正版数の「第1版」は、奥付の「初版」を意味しています。 |             |     |

## 【修正箇所】

| ページ数   | 誤                                                                                                    | ΤĒ                                                                                                    | 修正版数 |
|--------|----------------------------------------------------------------------------------------------------|----------------------------------------------------------------------------------------------------|------|
| P119   | Lesson90<br>Hint!<br>6行目                                                                                                    |                                                                                                    | 第0版  |
|        | ●セル範囲【B19:E25】・・・                                                                                                    | ●セル範囲【A19:E25】・・・                                                                                                    |      |
| 別冊 P 4 | Lesson6<br>◆データの入力<br>②セル範囲【A3:E3】、セル【D14】に項<br>目を入力<br>③セル範囲・・・<br>④セル・・・<br>⑤《データ》タブ・・・                                                                     | ②セル範囲【A3:E3】に項目を入力<br>③セル範囲・・・<br>④セル・・・<br>⑤《データ》タブ・・・<br>⑥セル【D14】に項目を入力                                                         | 第0版  |
| 別冊 P10 | Lesson15<br>◆項目の書式設定<br>③《ホーム》タブ→《フォント》グループ<br>の《太字》ボタンを選択<br>④《ホーム》タブ→《スタイル》グループ<br>の《セルのスタイル》ボタンを選択<br>⑤《テーマのセルスタイル》の《20%-ア<br>クセント3》(左から3番目、上から1番<br>目)を選択 | ③《ホーム》タブ→《スタイル》グループの<br>《セルのスタイル》ボタンを選択<br>④《テーマのセルスタイル》の《20%-アクセ<br>ント3》(左から3番目、上から1番目)を選択<br>⑤《ホーム》タブ→《フォント》グループの《太<br>字》ボタンを選択 | 第0版  |

FOM出版